# Kempeleen Wilmassa on käytössä vahva tunnistautuminen Suomi.fi ja pankkiyhteyksien kautta.

Jos sinulla ei ole vielä Wilma-tunnuksia, voit tehdä ne sähköpostiosoitteen ja pankkitunnusten avulla täältä: <u>https://kempele.inschool.fi/connect</u>

## Kirjoita sähköpostiosoitteesi ja "lähetä varmistusviesti".

Avaa sähköpostisi ja siellä Wilman lähettämä varmistusviesti. Linkkiä klikkaamalla pääset jatkamaan tunnuksen luontia Wilmassa. Huom! Jos viesti ei ilmesty sähköpostiisi, tarkista roskapostit.

## Valitse luettelosta ESKARITULOKKAAT

| Valitse a | siointiko Vahva tunnistaut Vilma-tu | unnukset 👌 Käyttäjän tiedot | Salasana Luo/Yhdistä tunn Valmis |
|-----------|-------------------------------------|-----------------------------|----------------------------------|
| Valitse   | asiointikoulu                       |                             |                                  |
|           | Nimi 🌣                              | Kunta 🌣                     | Vaatii vahvan tunnistautumisen 🗘 |
| À         | Eskaritulokkaat                     |                             | ei                               |
|           | Kempeleen lukio                     | Kempeleessä                 | ei                               |
|           | Ketolanperän koulu                  | Kempeleessä                 | ei                               |
|           | Kirkonkylän koulu                   | Kempeleessä                 | ei                               |
|           | Koulutulokkaat                      |                             | ei                               |
|           | Linnakankaan koulu                  | Kempeleessä                 | ei                               |
|           | Santamäen koulu                     | Kempele                     | ei                               |
|           | Ylikylän koulu                      | Kempeleessä                 | ei                               |

<u>Koulu ei löydy listalta</u>

Seuraava

Jatka Seuraava -painikkeella eteenpäin.

# Siirry tunnistautumiseen -painikkeella pääset tekemään verkkopankissasi vahvan tunnistautumisen.

### Suomi.fi-tunnistautuminen

| • Vahvalla sähköisellä                                                   | unnistautumisella tarkoitetaan henkilöllisyyden todentamista sähköisesti.                                                                                                    |
|--------------------------------------------------------------------------|----------------------------------------------------------------------------------------------------|
| <ul> <li>Miten vahva tunnista</li> <li>Vahvalla tunnistautu</li> </ul>   | ituminen hyödyttää minua jatkossa?<br>nisella todistat henkilöllisudesi ja voit käyttää erilaisia toimintoia Wilmassa, jotka vaativat vahvan tunnistautumisen, kuten oniskelii |
| pedagogiset asiakirja                                                    | . Myös varhaiskasvatushakemuksen teko edellyttää vahvaa tunnistautumista.                                                                                                    |
| liten?                                                                   |                                                                                                    |
|                                                                          |                                                                                                    |
| Voit suorittaa tunnis                                                    | iutumisen verkkopankissa tai käyttää mobiilivarmennetta.                                                                                                    |
| <ul> <li>Voinko onittaa tamai</li> <li>Kyllä Voit ohittaa tär</li> </ul> | Vaineen ja suorittaa tunnistautumisen myönemmin?<br>jän vaiheen nyt ja suorittaa halutessasi tunnistautumisen myöhemmin Wilman käyttäjäasetuksista                             |
| - Kyna. Voit onittaa tai                                                 |                                                                                                    |

Tunnistaudu pankkiyhteyksien tai mobiilivarmenteen avulla:

| <sup>olet tunnistautumassa palveluur</sup><br>Kempeleen Wilr | ma              |               |          |
|--------------------------------------------------------------|-----------------|---------------|----------|
| Valitse tunnistustapa                                        |                 |               |          |
| ٥                                                            | M               | <b>(</b> ) ОР | Nordea   |
| Varmennekortti                                               | Mobiilivarmenne | Osuuspankki   | Nordea   |
| Denske<br>Benk                                               | Handelsbanken   | ÅLANDSBANKEN  | S-Pankki |
| Danske Bank                                                  | Handelsbanken   | Ålandsbanken  | S-Pankki |

Wilma sivusto aukeaa uudestaan, valitse: Huoltajatiedot saatavilla Digi- ja väestötietoviraston kautta

Wilma-tunnukset/Avainkoodit

Tällä sivulla voit lisätä Wilma-tunnukseesi uusia rooleja. Anna yhtä roolia kohden JOKO Wilma-tunnus TAI avainkoodi, sen mukaan kumman olet koululta saanut.
 Minulla on...
 avainkoodi, esimerkiksi ABCDE-12345-EDCBA-67890
 yksi tai useampi olemassa oleva Wilma-tunnus
 uoltajatiedot saatavilla Digi- ja väestötietoviraston kautta

### Valitse sen jälkeen kohta: Hae huollettavasi

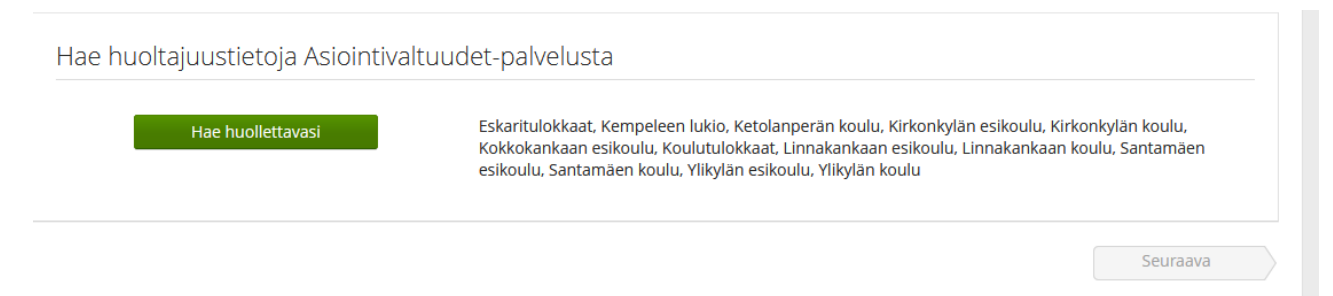

Avautuu sivusto, jossa laitetaan täppä sen lapsen nimen kohdalle, joka halutaan lisätä Wilmaan

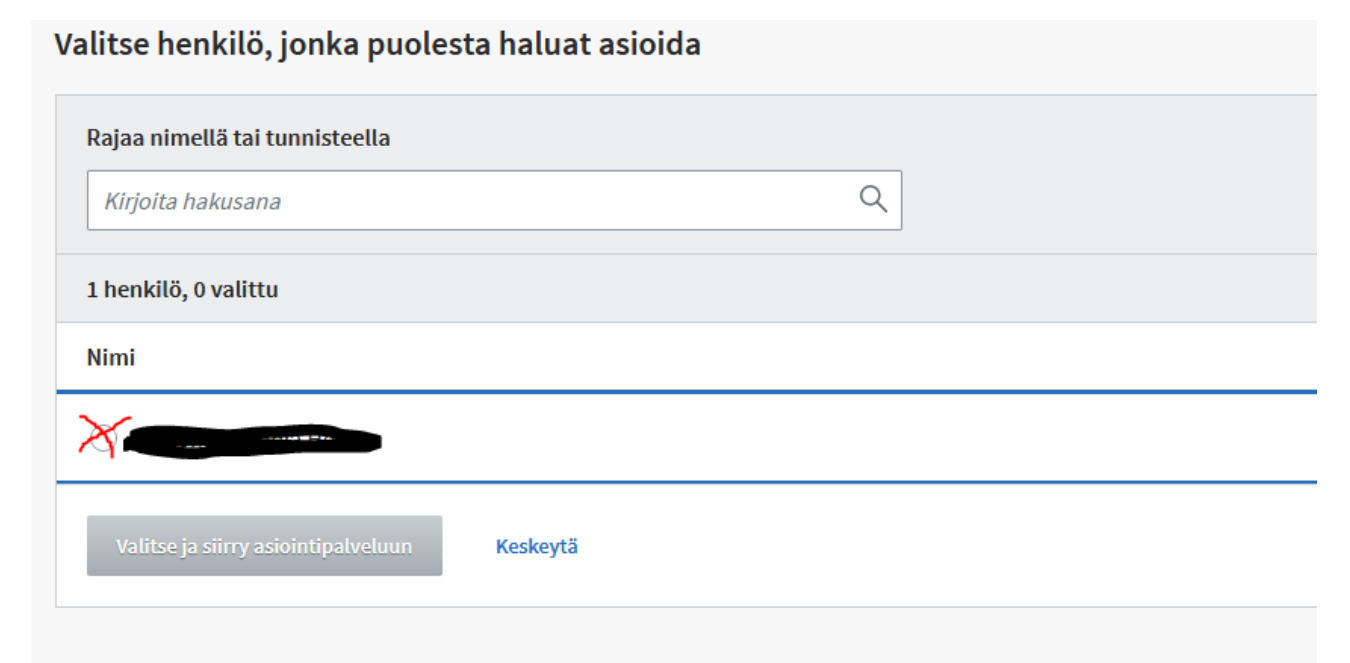

Sivu palautuu Wilmaan ja valitaan SEURAAVA, tarkista tiedot ja vielä Seuraava. Luo itsellesi salasana ja valitse Seuraava ja sitten Luo tunnus

Salasana

| alasana                                                                                                    | *Toista salasana                                                               |  |  |
|----------------------------------------------------------------------------------------------------|--------------------------------------------------------------------------------|--|--|
| *****                                                                                                    |                                                                                |  |  |
| alasanan tulee olla vähintään 8 merkkiä pitkä. Sen tulee sisältää vähintään kolmea<br>euraavista: isoja kirjaimia, pieniä kirjaimia, numeroita tai erikoismerkkejä. Erikoismerkkejä<br>vat esim. pilkku, kaksoispiste ja kysymysmerkki. | Kirjoita uusi salasanasi vielä toisen kerran kirjoitusvirheiden välttämiseksi. |  |  |

Jos haluat lisätä useampia lapsia, sinun täytyy toistaa hakua uudelleen kohdasta "huoltajatiedot saatavilla Digi- ja väestötietoviraston kautta" ja uudelleen hae huollettavasi. Valitse toinen/kolmas jne lapsi.

Kun olet saanut haettua kaikki huollettavasi, paina "Seuraava" ja sieltä "Yhdistä roolit"

Lopuksi kirjaudu Wilmaan uudelleen. Wilman etusivulla näkyy nyt myös lisäämäsi huollettavien nimet.

Nimen kohdalta saat näkyviin kyseisen huollettavan asiat.

Jos huollettavallasi on **turvakielto tai et ole lapsen virallinen huoltaja**, ei tunnistautuminen onnistu. Ole näissä tapauksissa **yhteyksissä <u>maija.junnonaho@kempele.fi</u> p: 050 316 3737**